## Aanpassen indicaties

Deze handleiding is bedoeld om de indicaties die u beschikbaar heeft in ons systeem aan te passen.

Wanneer u indicaties wilt aanpassen, dient u de volgende stappen te volgen:

Ga naar stambestanden  $\rightarrow$  Kies in de linker blauwe kolom voor dossier  $\rightarrow$  Ga daarna naar indicaties. U kunt vervolgens de gewenste wijzigingen doorvoeren.

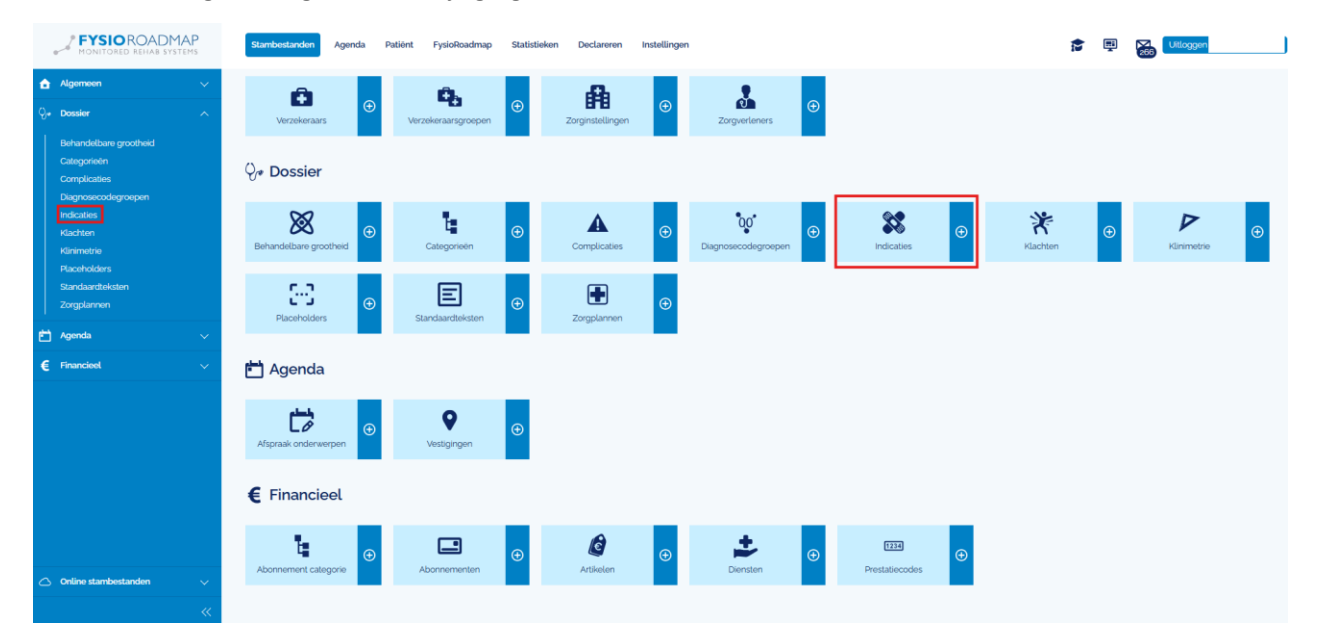

U kunt hier filteren op categorie. Op deze plek kunt u de volgende acties uitvoeren

- Een nieuwe indicatie aanmaken
- Bewerken van een indicatie
- Verwijderen van een indicatie
- Activeren van een indicatie
- Deactiveren van een indicatie
- Kopiëren van een indicatie
- Kopiëren van een indicatie naar een andere categorie
- Verplaatsen van een indicatie naar een andere categorie

## Als u een categorie wil toevoegen verwijs ik u naar de handleiding aanpassen Categorieën.

| X Indicaties |                     |                                               |        |  |  |
|--------------|---------------------|-----------------------------------------------|--------|--|--|
| Filter op    | o categorie         | ↓ Toon alleen actief Zoeken                   | ۹      |  |  |
|              | Categorie           | Omschriiving                                  | Status |  |  |
|              | Algemeen            | Gecombineerde Leefstijl Interventie           | Actief |  |  |
|              | Algemeen            | Gecombineerde Leefstijl Interventie - vervolg | Actief |  |  |
| ~            | Algemeen            | Spierverrekking                               | Actief |  |  |
|              | Bekkenfysiotherapie | Bekkenpijn - mar Ø Nieuw Ø Bewerken           | Actief |  |  |
|              | Bekkenfysiotherapie | Bekkenpijn - vrou 🛞 Verwijderen               | Actief |  |  |
|              | Bekkenfysiotherapie | Fecale incontiner C Activeren                 | Actief |  |  |
|              | Bekkenfysiotherapie | Obstipatie Kopiéren                           | Actief |  |  |
|              | Bekkenfysiotherapie | Sexuologie Kopièren naar                      | Actief |  |  |
|              | Bekkenfysiotherapie | Urine Incontinent                             | Actief |  |  |
|              | Bekkenfysiotherapie | Urine Incontinentie - vrouw                   | Actief |  |  |
|              | Bekkenfysiotherapie |                                               | Actief |  |  |
|              | COPD                | COPD met longanval - Profiel 2                | Actief |  |  |
|              | COPD                | COPD met longaanval - Profiel 3               | Actief |  |  |
| (⊕ I         | Nieuw 🕜 Bewerken    | ⊗ Verwijderen                                 |        |  |  |

## Bewerken van een indicatie

Wanneer u een indicatie wilt bewerken dan wordt u naar het volgende venster geleid

| 👪 Indicaties / Wijzigen |                   |   |  |  |
|-------------------------|-------------------|---|--|--|
| Categorie               | Algemeen          | J |  |  |
| Omschrijving            | Spierverrekking   |   |  |  |
| Diagnosecode            |                   |   |  |  |
|                         | Actef             |   |  |  |
|                         | Opslaan Annuleren |   |  |  |

Hier kunt u een andere categorie kiezen, de omschrijving aanpassen en eventueel een diagnose code toevoegen.

## Overige acties bij aanpassen van een indicatie

Door met de rechtermuisknop op de indicatie te klikken kunt u de volgende acties uitvoeren:

- nieuwe indicatie aanmaken
- gekozen indicatie bewerken
- gekozen indicatie verwijderen
- gekozen indicatie activeren
- gekozen indicatie deactiveren
- gekozen indicatie kopiëren
- gekozen indicatie kopiëren naar een andere categorie
- gekozen indicatie verplaatsen naar een andere categorie

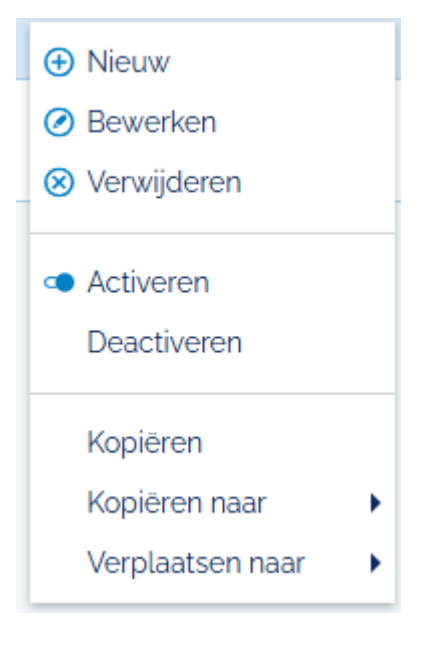